## <u>Gale Academic OneFile</u> 新聞の探し方クイックガイド

## 

主要な新聞は、タイトルリスト(\*)からワンクリックで下図④のページにアクセスできます。 タイトルリストにない新聞の検索は、「出版物検索」からの検索がおすすめです。 (\* <u>https://www.gale.com/binaries/content/assets/gale-ja/databases/db\_jp\_newspaper.pdf</u> Cengage Learning社の提供する主要英字新聞タイトルリストが開きます。)

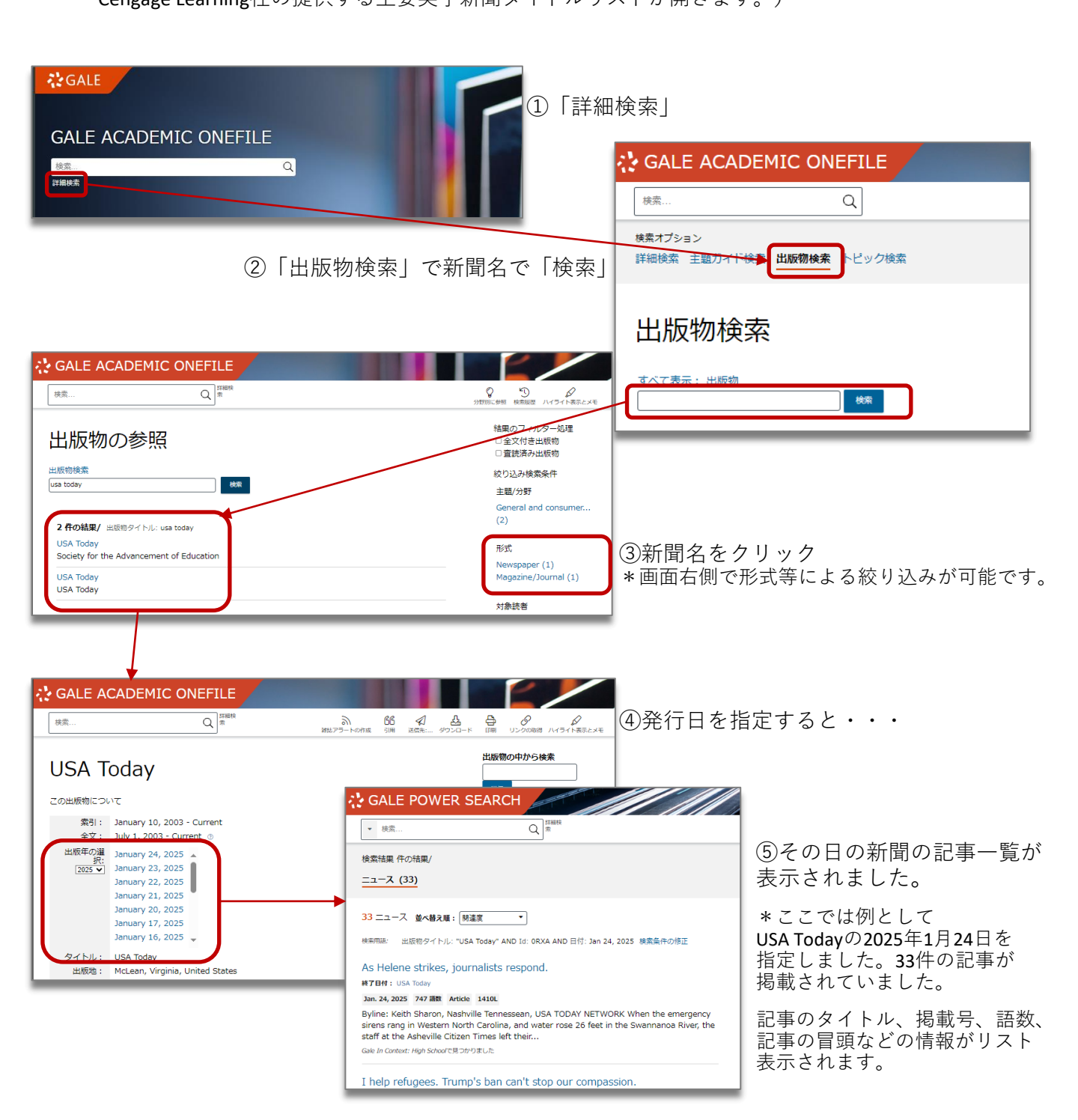

## STEP2:記事を探す

前ページでは例としてUSA Todayの2025年1月24日を指定しました。ここから、この日の新 聞を概観しつつ、自分の読みたい記事を主題や記事の種類で絞り込むことができます。

<u>毎日の新聞として読みたい方にはセクションからの絞り込み</u>がおすすめです。ここでは前 ページ⑤の続きから、スポーツ記事をみてみます。

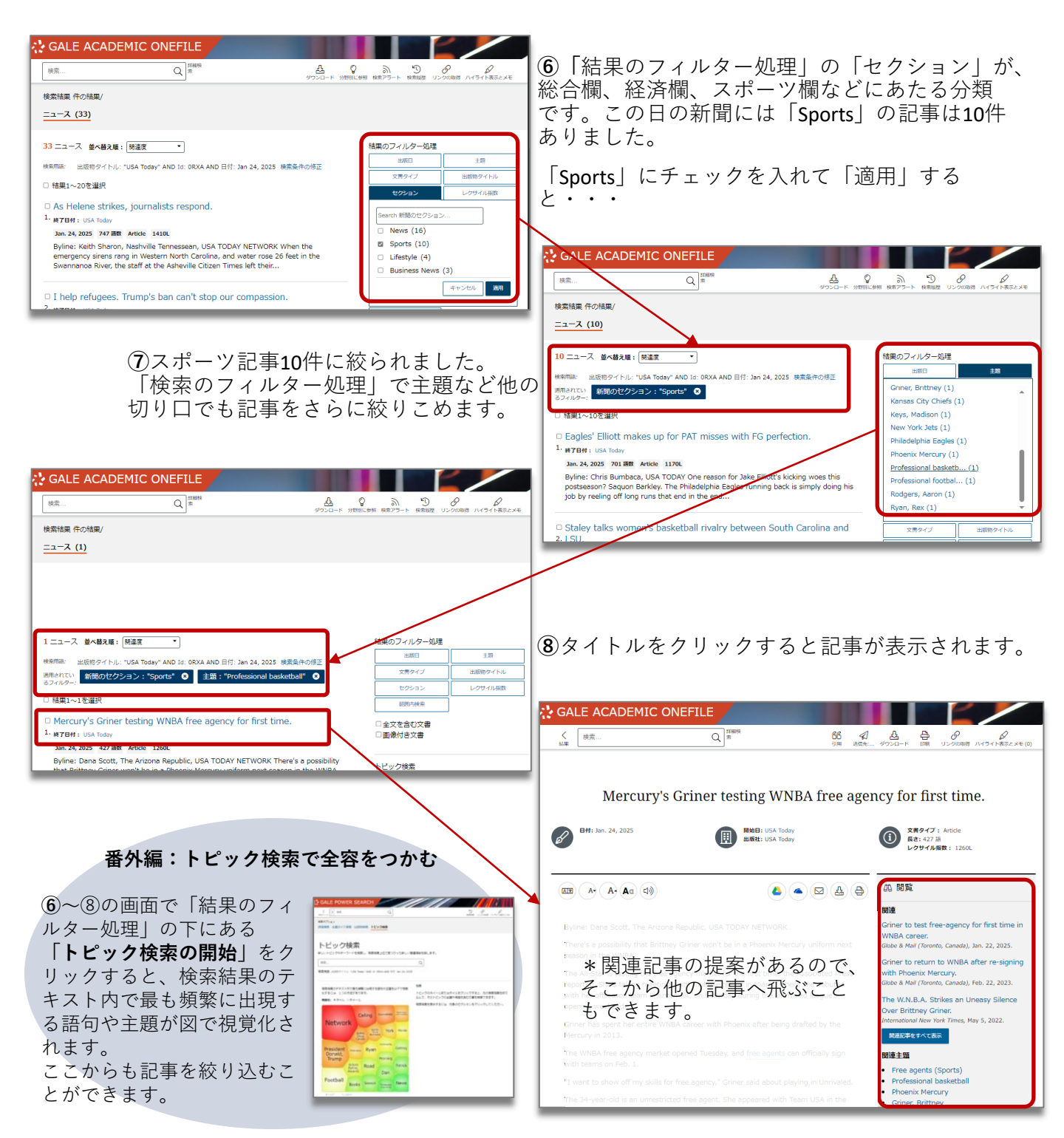

MARUZEN-YUSHODO 丸善雄松堂株式会社 [学術情報ソリューション事業部 企画開発統括部]
〒104-0033 東京都中央区新川1-28-23 東京ダイヤビルディング5号館10階 e-mail: e-support@maruzen.co.jp